## **Online Parent Interviews - Parent Instructions**

## **STEP 1:** Go to the **Howick College website**

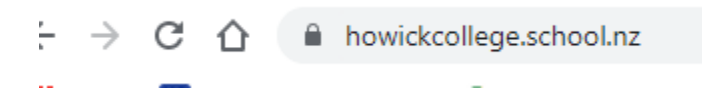

STEP 2: Click on the Portal icon

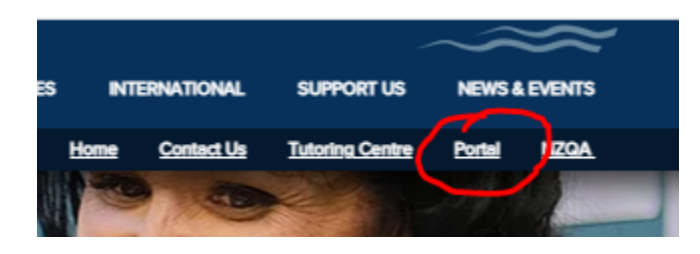

STEP 3: Click on the Parent Teacher Interviews icon

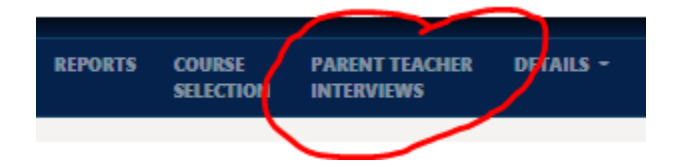

STEP 4: If this banner appears, click on the green tick to make it disappear.

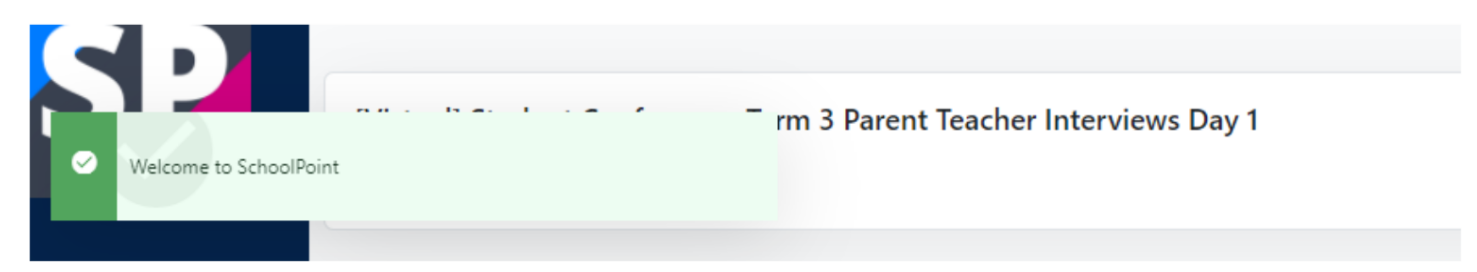

There are 2 separate interview days, book a date and time that works for you

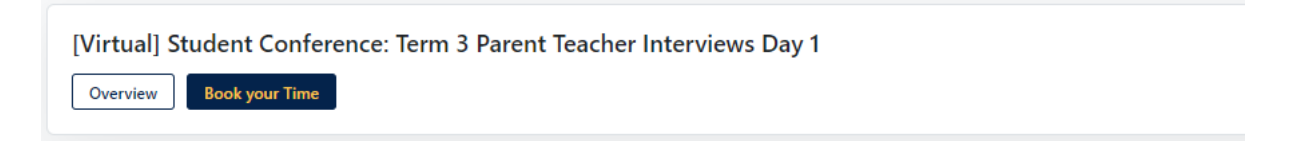

**STEP 5:** Your child's teachers will appear. You can book a 5 minute online interview time between 9-10:30am, 12:30-2pm, or 5-6pm.

| /ly Contere                            | nces     |         |         |         |         |                     |
|----------------------------------------|----------|---------|---------|---------|---------|---------------------|
| Please select                          | your app | ointr   | nent    | time    | for     |                     |
| /ednesday 15th Sep                     | otember  |         |         |         |         |                     |
|                                        | 9:00 am  | 9:05 am | 9:10 am | 9:15 am | 9:20 am |                     |
| Y9 Physical Education<br>Mr C. Dryden  | 9:00 am  | 9:05 am | 9:10 am | 9:15 am | 9:20 am |                     |
| Y9 Community Action<br>Mr J. Anderson  | 9:00 am  | 9:05 am | 9:10 am | 9:15 am | 9:20 am |                     |
| Y9 Physical Education<br>Mr M. Hodson  | 9:00 am  | 9:05 am | 9:10 am | 9:15 am | 9:20 am |                     |
| Y9 Health Education<br>Mrs D. Rossouw  | 9:00 am  | 9:05 am | 9:10 am | 9:15 am | 9:20 am |                     |
| Y9 Dance<br>Mrs G. Thomas              | 9:00 am  | 9:05 am | 9:10 am | 9:15 am | 9:20 am |                     |
| Y9 Creative Design<br>Mrs K. Mitchell  | 9:00 am  | 9:05 am | 9:10 am | 9:15 am | 9:20 am |                     |
| Y9 Future Studies<br>Mrs N. Sundrum    | 9:00 am  | 9:05 am | 9:10 am | 9:15 am | 9:20 am |                     |
| Y9 Food Technology<br>Mrs P. Chandra   | 9:00 am  | 9:05 am | 9:10 am | 9:15 am | 9:20 am | Y9 Dance Book       |
| Y9 Problem Solving<br>Ms K. Clearwater | 9:00 am  | 9:05 am | 9:10 am | 9:15 am | 9:20 am | initia di fittorita |

**STEP 6** - You will receive an **email confirmation** that includes the **Google Meet link** for the video conference and you can also save your appointment to your calendar (if you have one?).

| ly Confer                                  | ences                                                             |                                                         | Home                          |
|--------------------------------------------|-------------------------------------------------------------------|---------------------------------------------------------|-------------------------------|
| Test confere                               | e <b>nce</b><br>e Conference.                                     |                                                         | Print                         |
| /ou will be provided wit<br>rour bookings. | h a video conference link for each of                             |                                                         |                               |
| four appointment                           | times for the are:                                                | Booking Details                                         |                               |
| 2:10pm<br>Thursday 9th, September          | Join with Google Meet<br>https://meet.google.com/nds-<br>hfrz-aiw | BEN<br>Dr Bennett<br>Booked by Paul Bennett (Caregiver) | View Booking<br>Update Cancel |
| 2:15pm<br>Thursday 9th, September          | Join with Google Meet                                             | 9CMA<br>Mr L. Doubleday [DOL]                           | View Booking                  |

## ON THE DAY OF THE INTERVIEWS

- Open up your internet browser and sign into a Google Account (you can use your own, your child's school email account, or you can create a free new Google account if you wish). Leave this web page open.
- On another tab go back into the Howick School Portal and the Parent Teacher Interview Tab and click on summary. At your booked interview time click on the Google Meet link. When they are ready the teacher will appear in the meeting.